## Návod na aktivaci přístupu k propustkám ze školní družiny

## Po obdržení emailu viz níže kliknete na první odkaz končící Vaším uživatelským jménem.

## [Školský komplex] Podrobnosti přihlášení

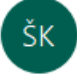

Školský komplex <smtp@webfusion.cz> Komu milan.stovicek@email.cz

Uživatelské jméno: milan.stovicek

Možnost vytvoření hesla získáte kliknutím na následující odkaz:

https://www.skolskykomplex.cz/wp-login.php?action=rp&key=xHmQ8nBb6PcwGsAnVjrJ&login=milan.stovicek

https://www.skolskykomplex.cz/wp-login.php

| Otevře se Vám stránka s přednastaveným | Při použití druhého odkazu musíte vyplnit |
|----------------------------------------|-------------------------------------------|
| (vygenerovaným) heslem                 | i uživatelské jméno (nepoužívejte e-mail) |

| Níže zadejte své nové heslo nebo si ho<br>vygenerujte.                                                                                                    | Uživatelské jméno nebo e-mail |
|----------------------------------------------------------------------------------------------------|-------------------------------|
|                                                                                                    | * ^                           |
| vygenerovane hes <b>x</b> Ø                                                                                                    | Heslo                         |
| Bezpečné                                                                                                    | <b>^</b> * @                  |
| Nápověda: Zvolené heslo by mělo mít alespoň<br>12 znaků. Bezpečnější heslo získáte kombinací<br>velkých a malých písmen, číslic a symbolů jako<br>např. ! " ? \$ % ^ & ). | Pamatovat si mě Přihlásit se  |
| Generovat heslo Uložit heslo                                                                                                    | Zapomněli jste heslo?         |
| Přihlásit se                                                                                                    | ← Zpět: Školský komplex       |
| ← Zpět: Školský komplex                                                                                                    | -                             |
| 🕰 Čeština 🗸 Změnit                                                                                                    | Ceština 🗸 Změnit              |

| Po zadání hesla se musíte při | hlásit a vyplnit osobní údaje                                            |                                                       |
|-------------------------------|--------------------------------------------------------------------------|-------------------------------------------------------|
| Doporučuji vyplnit minimáln   | ě jméno a příjmení                                                       |                                                       |
| Navigační lišta               | <ul> <li>Zobrazovat navigační lištu při prohlížení webu</li> </ul>       |                                                       |
| Jazyky 🕼                      | Výchozí 🗸                                                                |                                                       |
| Jméno                         |                                                                          |                                                       |
| Uživatelské jméno             | milan.stovicek                                                           | Vživatelské jméno nelze měnit.                        |
| Jméno                         | Milan                                                                    | *                                                     |
| Příjmení                      | Šťovíček                                                                 | *                                                     |
| Přezdívka (vyžadováno)        | milan.stovicek                                                           | *                                                     |
| Veřejně zobrazovat jako       | milan.stovicek 🗸                                                         |                                                       |
| Kontaktní informace           |                                                                          |                                                       |
| E-mail (vyžadováno)           | milan.stovicek@email.cz<br>Po změně vám na novou adresu bude automaticky | poslán ověřovací e-mail, s potvrzením. Nová adresa ne |
| Webová stránka                |                                                                          |                                                       |
| Rank Math SEO                 |                                                                          |                                                       |
| Dole na konci stránky je volb | a                                                                        |                                                       |

Aktualizovat profil

Nyní máte nastaven svůj účet, ke kterému se dostanete vždy odkazem: <u>https://www.skolskykomplex.cz/wp-login.php</u>

Propustky musíte ale zadávat na stránkách školy: https://www.skolskykomplex.cz/azs/

V základních informacích je odkaz: Propustky ze školní družiny

odkaz: <u>https://www.skolskykomplex.cz/azs/zakladni-informace/propustky-azs/</u>

Zapomněli jste heslo?

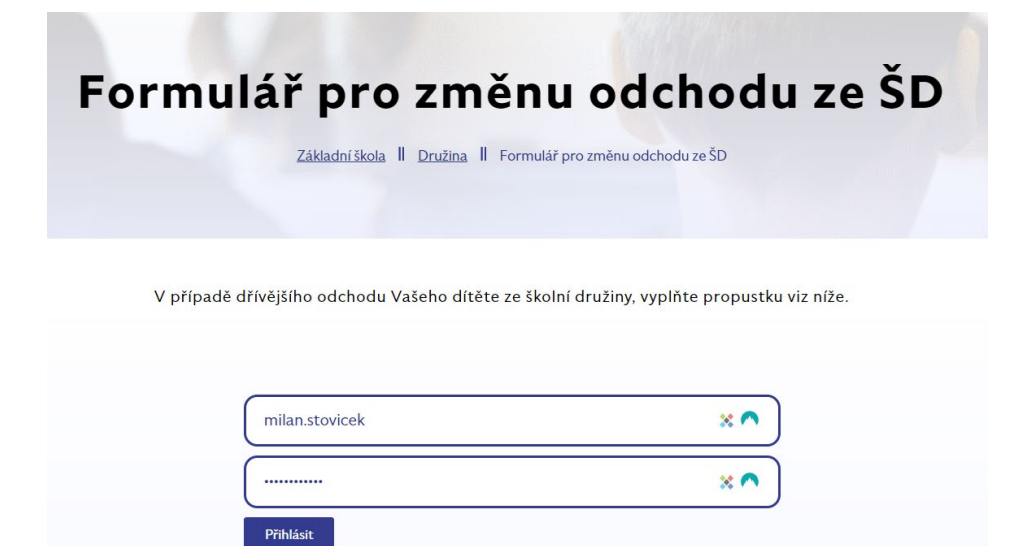

## Vyplňte všechna pole, čím více osobních údajů vyplníte na osobní kartě, tím více se jich automaticky předvyplní.

| Kdo je žadatelem o dřívěj                                                       | jší odchod dítěte?                                                                    |
|---------------------------------------------------------------------------------|---------------------------------------------------------------------------------------|
| Milan                                                                           | Šťovíček                                                                              |
| milan.stovicek@email.cz                                                         | : Mobilní telefon zákonného zástupc                                                   |
|                                                                                 |                                                                                       |
| Dítě                                                                            |                                                                                       |
| Uved'te prosím informace                                                        | e o dítěti docházejícím do ŠD.                                                        |
| Iméno a příjmení žáka                                                           |                                                                                       |
|                                                                                 |                                                                                       |
| Datum a čas                                                                     | ım a čas dřívějšího odchodu ze ŠD.                                                    |
| Datum a čas<br>Níže prosím vyplňte datu<br>dd.mm.rrrr                           | m a čas dřívějšího odchodu ze ŠD.                                                     |
| Datum a čas<br>Níže prosím vyplňte datu<br>dd.mm.rrrr                           | In a čas dřívějšího odchodu ze ŠD.                                                    |
| Datum a čas<br>Níže prosím vyplňte datu<br>dd.mm.rrrr<br>Prohlášení zákonného z | m a čas dřívějšího odchodu ze ŠD.                                                     |
| Datum a čas<br>Níže prosím vyplňte datu<br>dd.mm.rrrr<br>Prohlášení zákonného z | zástupce<br>onný zástupce v. r. tímto přebírám plnou odpovědnost za s<br>su viz výše. |